# คู่มือผู้เข้าสอบ

#### ก่อนเวลาสอบ

 เมื่อผู้เข้าสอบเข้านั่งประจำโต๊ะที่นั่งสอบ หน้าจอคอมพิวเตอร์จะแจ้งวันที่ เดือน และปีที่สอบ พร้อม กับรายชื่อวิชาที่เปิดสอบซึ่งจะแสดงข้อความ "<u>ไม่มีวิชาใดเปิดสอบในขณะนี้</u>" ดังภาพที่ 1 เนื่องจาก ผู้คุมสอบยังไม่เปิดระบบให้ล็อกอิน หากระบบเปิดให้ล็อกอินแล้วจะปรากฏดังภาพที่ 2

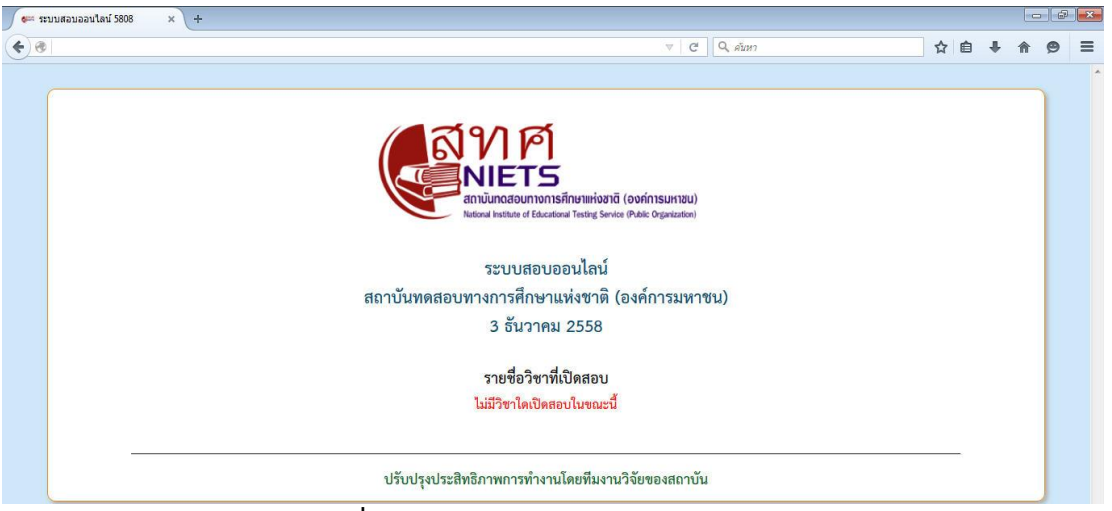

**ภาพที่ 1** แสดงหน้าจอก่อนการเปิดระบบให้ล็อกอิน

 ก่อนเวลาสอบประมาณ 15 นาที ผู้คุมสอบจะเปิดระบบและอนุญาตให้ล็อกอิน โดยสังเกตจาก ข้อความ "<u>ไม่มีวิชาใดเปิดสอบในขณะนี้</u>" จะเปลี่ยนเป็น "<u>คลิกเพื่อเข้าสอบวิชา: test27oct58</u> <u>ภาษาไทย</u>" (ชื่อวิชาจะเปลี่ยนไปตามกำหนดการที่เปิดให้สอบ ณ เวลานั้นๆ) จากนั้นให้ผู้เข้าสอบ คลิกรายวิชาที่เปิดสอบ ดังภาพที่ 2

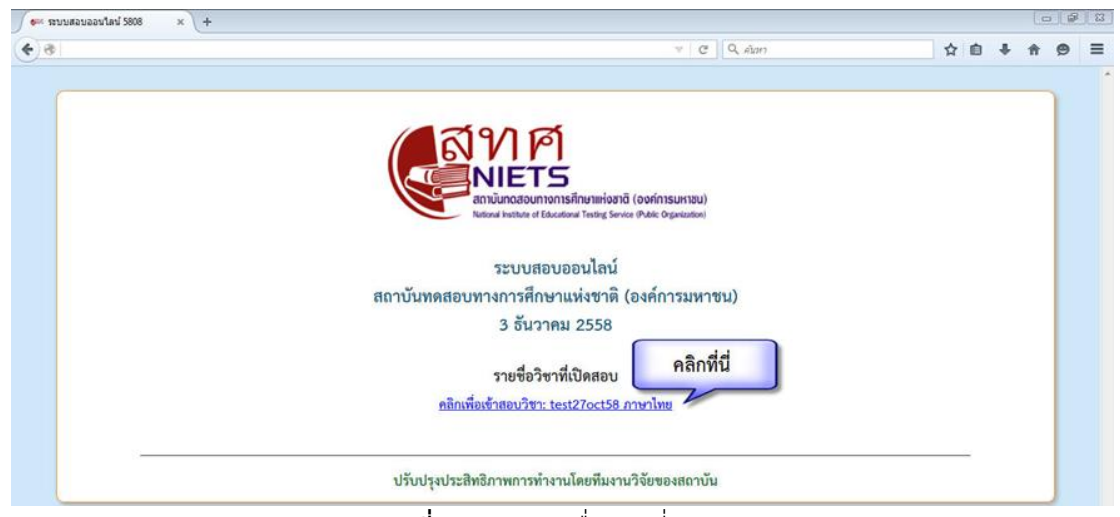

**ภาพที่ 2** แสดงรายชื่อวิชาที่เปิดสอบ

เมื่อคลิกแล้วจะปรากฏปุ่ม "<u>คลิกเพื่อล็อกอินเข้าสอบ</u>" ดังภาพที่ 3

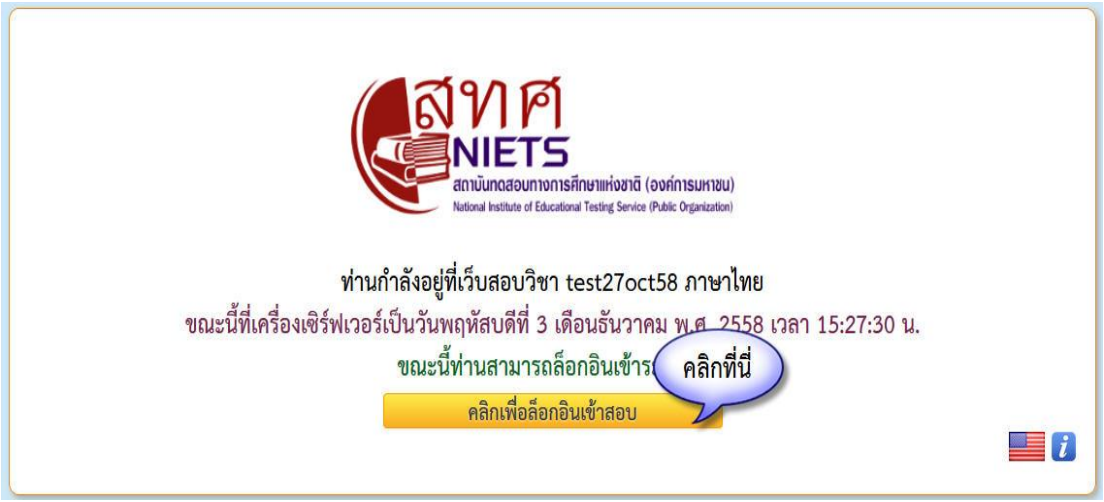

**ภาพที่ 3** แสดงปุ่มล็อกอินเพื่อเข้าสอบ

 กรอก "เลขที่นั่งสอบ""รหัสผ่าน" และ "รหัสลับคือ" (เลขที่นั่งสอบและรหัสผ่าน ผู้เข้าสอบจะ ได้รับจากกรรมการคุมสอบประจำห้องสอบนั้นๆ เมื่อนั่งประจำโต๊ะที่นั่งสอบ) รหัสลับคือ กรอก ตัวอักษรที่ปรากฏในช่องสีดำ (3 ตัวอักษร) จากนั้นคลิกปุ่ม "<u>เข้าสู่ระบบ</u>" ระบบจะบันทึกภาพของผู้ ล็อกอินเก็บไว้ในระบบ เพื่อนำไปเปรียบเทียบกับภาพที่ส่งมาตอนที่สมัครสอบ และกรรมการคุมสอบ จะเดินตรวจสอบระหว่างดำเนินการสอบไปแล้วประมาณ 35 นาที

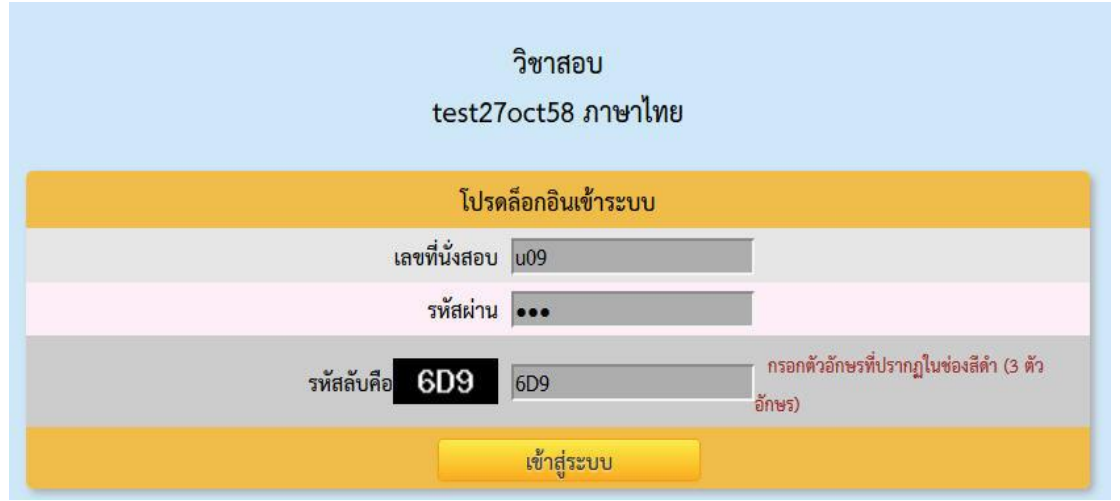

ภาพที่ 4 แสดงการกรอกเลขที่นั่งสอบ รหัสผ่าน และรหัสลับ

- เมื่อคลิก "**เข้าสู่ระบบ**" แล้วจะมีหน้าต่างปรากฏขึ้น 2 รูปแบบ คือ
  - รูปแบบที่ 1 กรณีมีการให้ทำแบบสอบถามก่อนการสอบ ระบบจะขึ้นแบบสอบถามมาให้ผู้ เข้าสอบตอบ ดังภาพที่ 5 เมื่อตอบแบบสอบถามเสร็จแล้วให้คลิกที่ "<u>ป้อนคำตอบ</u>" ระบบ จะส่งผลการตอบแล้วจะปรากฏหน้าต่างดังภาพที่ 6

|                 |                                                         |                    |                 | ∀ 🥙 🔍 คันหา      |               | ☆自◆合愛            |  |  |
|-----------------|---------------------------------------------------------|--------------------|-----------------|------------------|---------------|------------------|--|--|
|                 | U10 นางสาวยูหนึ่งศูนย์ หนึ่งศูน                         | ย้์ โปรดทำแบบสอบถ  | ามทั้งหมด 3 ข้อ |                  |               |                  |  |  |
| ข้อ คำถาม คำตอบ |                                                         |                    |                 |                  |               |                  |  |  |
| 1               | เทศ                                                     | หญิง (2)<br>©      |                 |                  | ทย (1)<br>D   |                  |  |  |
| 2               | มีทักษะการใช้คอมพิวเตอร์อยู่ในระดับไหน                  | มากที่สุด (5)<br>© | มาก (4)<br>©    | ปานกลาง (3)<br>© | น้อย (2)<br>© | น้อยมาก (1)<br>© |  |  |
| 3               | การสอบด้วยคอมพิวเตอร์มีข้อดีกว่าการสอบด้วยกระดาษหรือไม่ | 0                  | 0               | 0                | 0             | 0                |  |  |

**ภาพที่ 5** แสดงแบบสอบถามก่อนการสอบ

 รูปแบบที่ 2 กรณีไม่มีการทำแบบสอบถามก่อนสอบ ระบบจะปรากฏหน้าต่าง ดังภาพที่ 6 ซึ่งแสดงรายละเอียดของผู้เข้าสอบ ชนิดข้อสอบ จำนวนคำถาม คะแนนเต็ม เวลาในการสอบ และคำสั่งในการสอบ (รอระบบเปิดการให้ทำข้อสอบ เมื่อถึงกำหนดเวลาสอบ) <u>กรุณา</u> <u>ตรวจสอบ ชื่อ และนามสกุลของผู้สอบ หากข้อมูลที่ปรากฏเป็น ชื่อ และนามสกุล ของ</u> <u>บุคคลอื่นกรุณาติดต่อกรรมการคุมสอบประจำห้องสอบทันที</u>

| e= test27oct58 ×     | +                                                                                                    |                                                                                                    |           |  |  |
|----------------------|----------------------------------------------------------------------------------------------------|----------------------------------------------------------------------------------------------------|-----------|--|--|
| < ₽>                 |                                                                                                    | ⊽ С . ดันหา                                                                                                    | L A 9 =   |  |  |
|                      |                                                                                                    | ମହେନ୍ଦ୍ର<br>ଜାନ୍ମାର୍ଥ<br>ଜୋନ୍ନାରଙ୍କର ସେହି ନେଜ ନିୟନ୍ତ ପ୍ରହାମନ୍ତ୍ର<br>ଜୋନ୍ନାରଙ୍କର ସେହି ନେଜ ନିୟନ୍ତ ପ୍ରହାମନ୍ତ୍ର<br>ଜୋନ୍ନାରଙ୍କର ସେହି କେଳ୍କର ଅନ୍ତର୍ଭର ଅନ୍ତର୍ଭର ଅନ୍ତର୍ଭର ଅନ୍ତର୍ଭର ଅନ୍ତର୍ଭର ଅନ୍ତର୍ଭର ଅନ୍ତର୍ଭର ଅନ୍ତର୍ଭର ଅନ୍ତର୍ଭର ଅନ୍ତର୍ଭ<br>ଅନ୍ତର୍ଭର ଅନ୍ତର୍ଭର ଅନ୍ତର୍ଭର ଅନ୍ତର୍ଭର ଅନ୍ତର୍ଭର ଅନ୍ତର୍ଭର ଅନ୍ତର୍ଭର ଅନ୍ତର୍ଭର ଅନ୍ତର୍ଭର ଅନ୍ତର୍ଭର ଅନ୍ତର୍ଭର ଅନ୍ତର୍ଭର ଅନ୍ତର |           |  |  |
|                      | ยินดิด้อนรับ 🚱 U07 นางส                                                                                                    | กาวยู่ศูนย์เจิด ศูนย์เจิด                                                                                                    |           |  |  |
|                      | การสอบวิชา test270                                                                                                    | ct58 ภาษาไทย                                                                                                    |           |  |  |
| ชนิดข้อสอบ           |                                                                                                    | จำนวนคำถาม                                                                                                    | คะแนนเต็ม |  |  |
| ข้อสอบแบบเลือกตอบ    |                                                                                                    | 5                                                                                                    | 5         |  |  |
| ข้อสอบแบบเติมข้อความ |                                                                                                    | 4                                                                                                    | 4         |  |  |
|                      | รวมทั้งหมดในการสอบครั้งนี้                                                                                                    | 9                                                                                                    | 9         |  |  |
|                      | ใช้เวลาสอบ 1<br>เริ่มสอบและหมดเวลาพร้อมกัน, หลังสอบเสร็จ: <b>ไม</b><br>คำสั่งในการ                                                     | ชั่วโมง<br>ม่เฉลย,ไม่บอกคะแนน,ไม่แสดงกราฟคะแนน<br>สอบ:                                                                                                    |           |  |  |
|                      | ห้ามผู้เข้าสอบใช้โปรแกรมติดต่อสื่อสารทุกชนิด ไม่ว่าจะเง่<br>ถ้าผู้คุมสอบ ตรวจพบว่าท่านฝ่าฝืน จะ<br>ผู้ที่ทุจริตในการสอบจะหมดสิทธิ์สอบา | งื่อติดต่อกันเอง หรือติดต่อออกไปข้างนอกห้องส<br>ถือว่าท่านกำลังทุจริตในการสอบ<br>กันที และจะถูกปรับตกในวิชานี้                                                                                                    | เอบ       |  |  |
|                      | 🕨 โปรดรอที่เมนูนี้ จนกว่าจะเจ่                                                                                                    | ข้าสู่หน้าต่างสอบอัตโนมัติ                                                                                                    |           |  |  |
|                      |                                                                                                    |                                                                                                    |           |  |  |

ภาพที่ 6 แสดงรายละเอียดต่างๆ ของวิชาที่สอบ

#### ระหว่างการสอบ

 เมื่อถึงเวลาสอบ ระบบจะเปิดให้ทำข้อสอบ จะแสดงหน้าจอดังปรากฏในภาพที่ 7 ซึ่งมีรายละเอียด ดังต่อไปนี้

| 🛤 test27oct58         | ×                                   | +                                                              |                                                                                                    | - 0 ×                           |  |  |  |  |
|-----------------------|-------------------------------------|----------------------------------------------------------------|----------------------------------------------------------------------------------------------------|---------------------------------|--|--|--|--|
| <b>( () 192.168.1</b> | 1.113/testweb/test/                 | 27oct58/code/s0/s0.php?mode=do_the_test&s                      | ubmode=begin_the_test_now $\triangledown \mid \mathbf{C}^{*}$                                                | ☆ 🗎 🖡 🎓 😕 🗏                     |  |  |  |  |
|                       | 1 U03 U03, หมายเลขโต๊ะ N/A 👔 2 1/17 |                                                                |                                                                                                    |                                 |  |  |  |  |
| ข้อสอบแบบ             | มเลือกตอบ 4                         | ข้อสอบแบบเดิมข้อความ                                           | ข้อสอบแบบเลือกคำตอบจากแต่ละหมวดที่สัมพันธ์กัน ข้อสอบแบบระเ                                                   | มายคำตอบที่เป็นค่าตัวเลข        |  |  |  |  |
| 1 0                   | 4 / 5 5                             | 0 0 4 / 4                                                      | 0 0 3 / 3 0                                                                                                  | 0 5 / 5                         |  |  |  |  |
| ข้อที่                | 1.                                  | ผู้มีอำนาจสั่งลงโทษตามคำพิพากษ                                 | า คือ ? 6                                                                                                    |                                 |  |  |  |  |
| ตอบ                   | ตัวเลือก                            | (คำอธิบาย: จำนวนคำตอบ = 1, จำนวนที่ต้                          | องเลือกดอบให้ถูกทั้งหมด = 1, คะแนนที่ได้ = 1) 7                                                              | เลือกตอบแบบ<br>ไม่แน่ใจ 9 แน่ใจ |  |  |  |  |
|                       | 1.                                  | ถูกทุกข้อ                                                      |                                                                                                    |                                 |  |  |  |  |
| 8                     | 2.                                  | ผู้มีอำนาจแต่งตั้งตุลาการศาลประจ                               | จำหน่วยทหารหรือศาลอาญาศึกเป็นผู้มีอำนาจสั่งลงโทษตามคำพิพากษาของศาลนั้น <b>ๆ</b>                              | <mark>/ 🔹</mark> ^ 🔹            |  |  |  |  |
| 1.                    | 3.                                  | มีอำนาจแต่งตั้งตุลาการศาลทหาร <sup>เ</sup><br>ของทหาร          | ขั้นต้นเป็นผู้มีอำนาจสั่งลงทษในกรณีที่จำเลยอยู่ต่งท้องถิ่นกับผู้บังคับบัญชาหรือไม่อยู่ใต้บังคับบัญชา         | <b></b> ^                       |  |  |  |  |
|                       | 4.                                  | นายทหารผู้บังคับบัญชาจำเลยซึ่งมี<br>มณฑลทหารหรือศาลทหารกรุงเทพ | เด้าแหน่งตั้งแต่ขั้นนายพลขึ้นไปเป็นผู้มีอำนาจสั่งลงโทษตามคำพิพากษาของศาลจังหวัดทหาร ศาล                      | <b>*</b> *                      |  |  |  |  |
| <b>A</b>              |                                     |                                                                | 10<br>ສິດສັດສິດລາມເຮັດແລະກັບໃຈ                                                                               |                                 |  |  |  |  |
| กดปุ่ม A              | lt + Shift หรือปุ่ะ                 | ม (~) เพื่อเปลี่ยนภาษ 11                                       | หอของพออแสวและมนเข <b>10000</b> พอของพออแสวเมแนเงอางกลบมาดูอกแมอมเวลา <mark>10000</mark> พอข<br>ยังไม่ได้ดอบ | 12 หยุดสอบ                      |  |  |  |  |

**ภาพที่ 7** แสดงรายละเอียดต่างๆ ของการทำข้อสอบ

 หมายเลข 1 คือ ข้อมูลของผู้เข้าสอบ (ตรวจสอบข้อมูลของผู้เข้าสอบ กรณีไม่ถูกต้องกรุณา ติดต่อกรรมการคุมสอบประจำห้องสอบ<u>ทันที</u>)

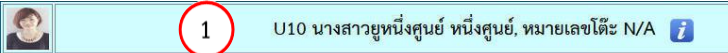

 หมายเลข 2 คือ แสดงกระดาษคำตอบ จำนวนข้อคำถามทั้งหมด และจำนวนข้อของการ ตอบทั้งหมด

2 แสดงกระดาษคำตอบ (0/9)

เมื่อนำเมาส์ไปคลิกที่ปุ่ม "<u>แสดงกระดาษคำตอบ</u>" จะปรากฏหน้าต่างดังภาพ ซึ่งสามารถ คลิกที่หมายเลขข้อสอบเพื่อทบทวนและแก้ไขคำตอบได้

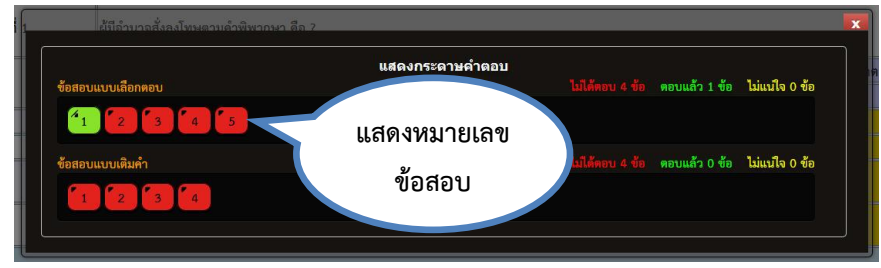

• หมายเลข 3 คือ เวลาที่เหลือในการทำข้อสอบ โดยระบบจะนับเวลาถอยหลัง

0:59:053

เมื่อเวลาเหลือน้อยกว่า 5 นาที ระบบจะแจ้งเตือน

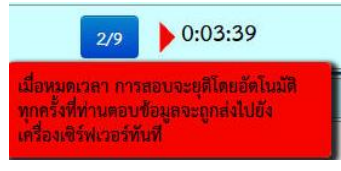

หมายเลข 4 คือ รูปแบบของข้อสอบ

จากตัวอย่างมี 4 รูปแบบ คือ ข้อสอบแบบเลือกตอบ ข้อสอบแบบเติมข้อความ ข้อสอบแบบ เลือกคำตอบจากแต่ละหมวดที่สัมพันธ์กัน และข้อสอบแบบระบายคำตอบที่เป็นค่าตัวเลข คลิก เลือกรูปแบบข้อสอบจะปรากฏคำถามและตัวเลือกในรูปแบบข้อสอบนั้นๆ โดยวิธีการทำข้อสอบ แต่ละรูปแบบได้อธิบายอยู่ที่หน้า 9-15

| ข้อสอบแบบเลือกตอบ | 4 | ช้อสอบแบบเติมข้อความ | ข้อสอบแบบเลือกค่ำตอบจากแต่ละหมวดที่สัมพันธ์กัน | ข้อสอบแบบระบายคำตอบที่เป็นค่าตัวเลข |
|-------------------|---|----------------------|------------------------------------------------|-------------------------------------|
|-------------------|---|----------------------|------------------------------------------------|-------------------------------------|

 หมายเลข 5 คือ จำนวนคำถามทั้งหมดในรูปแบบข้อสอบที่เลือก จำนวนข้อที่ยังไม่ตอบ จำนวนข้อตอบแบบแน่ใจ และจำนวนข้อตอบแบบไม่แน่ใจ

0 0 5 / 5 (5)

้จำแนกตามสีเพื่อให้ง่ายในการจดจำ ดังนี้

- สีดำ คือ จำนวนข้อคำถามทั้งหมด
- สีแดง คือ จำนวนข้อที่ยังไม่ได้ตอบ
- สีเหลือง คือ จำนวนข้อที่ตอบแล้วแบบไม่แน่ใจ อาจกลับมาดูอีกเมื่อมีเวลา
- สีเขียว คือ จำนวนข้อที่ตอบแล้วแบบแน่ใจ
- หมายเลข 6 คือ แสดงคำถาม

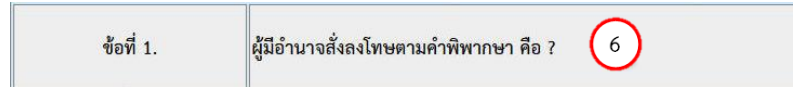

 หากในคำถามมีภาพประกอบ จะปรากฏเป็นภาพเล็กๆ ด้านล่างของคำถามดังภาพ ถ้าต้องการให้ภาพมีขนาดใหญ่ขึ้นให้คลิกที่ภาพ

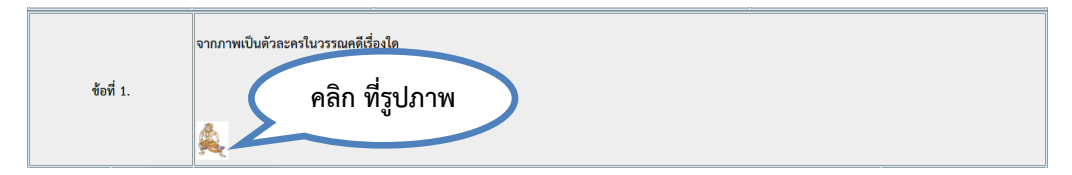

 เมื่อคลิกที่ภาพแล้ว จะปรากฏหน้าต่างรูปภาพด้านล่าง หากต้องการให้ภาพขยาย ขนาดขึ้นอีกให้คลิกที่ปุ่ม ขนาดภาพตามต้องการ และเมื่อต้องการปิดภาพให้คลิกที่ปุ่ม 🔀 ที่มุมบนขวาสุด ของภาพ

| ข้อ  | ที่ 3.    | จากภาพเป็นดัวละครในวร |            |             |   |          |     |       |
|------|-----------|-----------------------|------------|-------------|---|----------|-----|-------|
|      | คลิกเ     | ที่อดูรูปเต็ม         | Children - | anvälä – 1) |   | เลือกต   | อบแ | ບບ    |
| PIOU | VI Januar | n 1000 - 1,           |            | aunin - 17  |   | ไม่แน่ใจ |     | แน่ใจ |
|      | 1.        | รามเกียรดิ์           |            |             | 1 | 1        | 16  | 1     |
|      | 2.        | แก้วหน้าม้า           | 623        |             | 1 | 4        | 1   | 1     |
|      | 3.        | มหาภารตะ              |            |             | 1 | 4        | 4   | 1     |
| -    | 4.        | พุทธเจ้า              |            |             | 1 | 4        | 4   | 1     |

 หมายเลข 7 คือ คำอธิบายวิธีการตอบ จำนวนคำตอบ จำนวนที่ต้องเลือกตอบให้ถูกทั้งหมด และคะแนนในข้อนั้น

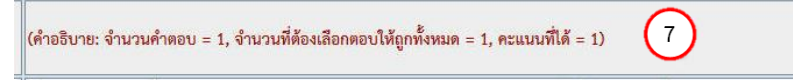

• **หมายเลข 8** คือ แสดงตัวเลือกของคำตอบ

|          | 1. | ผู้มีอำนาจแต่งตั้งตุลาการศาลประจำหน่วยทหารหรือศาลอาญาศึกเป็นผู้มีอำนาจสั่งลงโทษตามคำพิพากษาของศาลนั้นๆ                                              |
|----------|----|----------------------------------------------------------------------------------------------------|
| <u> </u> | 2. | ถูกทุกข้อ                                                                                                    |
| <u> </u> | 3. | มีอำนาจแต่งตั้งตุลาการศาลทหารขั้นต้นเป็นผู้มีอำนาจสั่งลงทษในกรณีที่จำเลยอยู่ต่งท้องถิ่นกับผู้บังคับบัญชาหรือไม่อยู่ได้บังคับบัญชา<br>ของทหาร        |
|          | 4. | นายทหารผู้บังคับบัญชาจำเลยซึ่งมีดำแหน่งตั้งแต่ชั้นนายพลขึ้นไปเป็นผู้มีอำนาจสั่งลงโทษตามคำพิพากษาของศาลจังหวัดทหาร ศาล<br>มณฑลทหารหรือศาลทหารกรุงเทพ |

หมายเลข 9 คือ คลิกเลือก <u>ตอบแบบไม่แน่ใจ</u> หรือ <u>ตอบแบบแน่ใจ</u> ระบบจะเก็บคำตอบทั้ง
 2 รูปแบบ

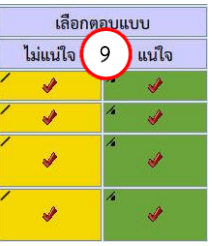

- กรณีคลิกตอบแบบไม่แน่ใจ (สีเหลือง) <u>เพื่อสะดวกในการกลับมาทบทวนเมื่อมีเวลา</u>
  - คลิกเลือกคำตอบแบบไม่แน่ใจ (ในช่องสีเหลือง)
  - การแสดงผลการเลือกตอบจะเป็นสีเหลือง ดังภาพ

| ข้อา | ñ 1.                  | ผู้มีอำนาจสังลงโทษตามคำพิพากษา คือ ?<br>                                                                                                    |         | _   |            |
|------|-----------------------|----------------------------------------------------------------------------------------------------|---------|-----|------------|
| ตอบ  | <mark>ตัวเ</mark> ือก | (ด้าอธิบาย: จำนวนต่ำดอบ = 1, จำนวนที่ต้องเลือกดอบให้ถูกทั้งหมด = 1, คะแนนที่ได้ = 1)                                                                | คลิกที่ | นี่ | ເບບ<br>ແນ່ |
| 2 🥏  | 1.                    | ผู้มีอำนาจแต่งตั้งตุลาการศาลประจำหน่วยทหารหรือศาลอาญาศึกเป็นผู้มีอำนาจสั่งลงโทษตามคำพิพากษาของศาลนั้นๆ                                              | 1 4     | 14  |            |
|      | 2.                    | ถูกทุกข้อ                                                                                                    | 1       | 14  |            |
|      | 3.                    | มีอำนาจแต่งตั้งตุลาการศาลทหารขั้นต้นเป็นผู้มีอำนาจสั่งลงทษในกรณีที่จำเลยอยู่ต่งท้องถิ่นกับผู้บังคับบัญชาหรือไม่อยู่ได้บังคับบัญชา<br>ของทหาร        |         | 1.  | 8          |
|      | 4.                    | นายทหารผู้บังคับบัญชาจำเลยซึ่งมีคำแหน่งตั้งแต่ชั้นนายพลขึ้นไปเป็นผู้มีอำนาจสั่งลงโทษตามคำพิพากษาของศาลจังหวัดทหาร ศาล<br>มณฑลทหารหรือศาลทหารกรุงเทพ |         | 4   |            |

- กรณีคลิกตอบแบบแน่ใจ (สีเขียว)
  - คลิกเลือกคำตอบแบบแน่ใจ (ในช่องสีเขียว)
  - การแสดงผลการเลือกตอบจะเป็นสีเขียว ดังภาพ

| ข้อที่ 1.    |        | มีอำนางสั่งลงโทษตามคำพิพากษา คือ ?                                                                                                    |     |                |  |  |  |  |
|--------------|--------|----------------------------------------------------------------------------------------------------|-----|----------------|--|--|--|--|
|              | ्र त   | (คำอธิบาย: จำนวนคำตอบ = 1, จำนวนที่ต้องเลือกตอบให้ถูกทั้งหมด = 1, คะแบบที่ได้ = 1)                                                                  |     | าอบแบบ         |  |  |  |  |
| ตอบ          | ตวเลอก |                                                                                                    |     | แน่ใจ          |  |  |  |  |
|              | 1.     | ้ผู้มีอำนาจแต่งตั้งตุลาการศาลประจำหน่วยทหารหรือศาลอาญาศึกเป็นผู้มีอำนาจสั่งลงโทษตามคำพิพากษาของศาลนั้นๆ                                             |     | 630 <b>9</b> 9 |  |  |  |  |
| $\sim$       | 2.     | ถูกทุกข้อ                                                                                                    | / J | PIGITIVIL      |  |  |  |  |
| <b>\$</b> \$ | 3.     | มีอำนาจแต่งตั้งตุลาการศาลทหารขั้นต้นเป็นผู้มีอำนางสั่งลงทษในกรณีที่จำเลยอยู่ค่งท้องถิ่นกับผู้บังคับบัญชาหรือไม่อยู่ได้บังคับบัญชา<br>ของทหาร        | 4   | A 1            |  |  |  |  |
| $\smile$     | 4.     | นายทหารผู้บังคับบัญชาจำเลยซึ่งมีคำแหน่งตั้งแต่ขั้นนายพลขึ้นไปเป็นผู้มีอำนาจสั่งลงโทษตามคำพิพากษาของศาลจังหวัดทหาร ศาล<br>มณฑลทหารหรือศาลทหารกรุงเทพ |     | A<br>I         |  |  |  |  |

หมายเลข 10 คือ ปุ่มไปยังคำถามข้อที่ต้องการได้โดยตรง

- หมายถึง กลับไปยังข้อสอบข้อแรก
- 🔹 🔜 หมายถึง ย้อนไปที่ข้อสอบก่อนหน้านี้ 1 ข้อ
- שิ หมายถึง ไปที่ข้อสอบถัดไป 1 ข้อ
- หมายถึง ไปยังข้อสอบข้อสุดท้าย
- หากต้องการคลิกเลือกโจทย์คำถามข้อ 3 กด 03 ได้โดยตรง
- หมายเลข 11 คือ อธิบายความหมายของสีแต่ละสีที่ใช้ในหน้าจอของการทำข้อสอบ

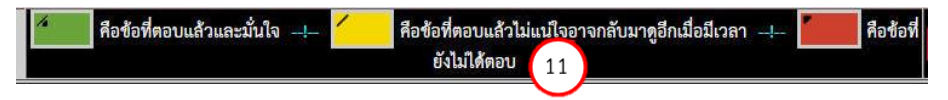

**สีเขียว** คือ ข้อที่ตอบแล้วและมั่นใจ

สีเหลือง คือ ข้อที่ตอบแล้วแต่ไม่แน่ใจ อาจกลับมาทบทวนอีกครั้งเมื่อมีเวลา สีแดง คือ ข้อที่ยังไม่ได้ตอบ หมายเลข 12 คือ ปุ่มหยุดสอบ ใช้ในกรณีต้องการหยุดสอบเพื่อส่งคำตอบ

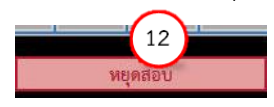

- เมื่อคลิกปุ่ม "<u>หยุดสอบ</u>" ระบบจะแจ้งเตือนรายละเอียดในการทำข้อสอบ
  - แจ้งรายละเอียดรูปแบบข้อสอบ และคำถามข้อที่ยังไม่ได้ตอบดังภาพ

| 4/4                               | 003/3                                                                                                    |  |
|-----------------------------------|----------------------------------------------------------------------------------------------------|--|
|                                   | คำเตือน!                                                                                                    |  |
| ทุกครั้งที่ตอบคำถาม คำเ<br>หลังจา | ลอบจะถูกส่งไปยังเครื่องเซิร์ฟเวอร์ทันที การหยุดสอบ คือการยุติการสอบ<br>กนั้น จะกลับมาดู ทำต่อ หรือเปลี่ยนแปลงอะไรอีกไม่ได้ |  |
| จากการตรวจสอบของระบบ : ยังไม่ได้  | ตอบคำถามอีก 17 ข้อ                                                                                                    |  |
| Type 1: ข้อสอบแบบเลือกตอบ คำถา    | มข้อที่ 1,2,3,4,5                                                                                                    |  |
| Type 4: ข้อสอบแบบเดิมข้อความ คำ   | ถามข้อที่ 1,2,3,4                                                                                                    |  |
| Type 6: ข้อสอบแบบเลือกค่ำตอบจาก   | าแต่ละหมวดที่สัมพันธ์กัน คำถามข้อที่ 1,2,3                                                                                 |  |
| Type 7: ข้อสอบแบบระบายค่ำตอบที่   | เป็นคำตัวเลข คำถามข้อที่ 1,2,3,4,5                                                                                         |  |
| ถ้า                               | ท่านยังต้องการทำข้อสอบต่อให้คลิก ทำข้อสอบต่อ                                                                               |  |
|                                   | Mind Shi                                                                                                    |  |
|                                   | พยุพุสอบ พาซอสอบผอ                                                                                                    |  |

 หากแน่ใจว่าทำข้อสอบครบทุกข้อแล้ว ให้คลิกที่ปุ่ม "<u>หยุดสอบ</u>" เพื่อส่งคำตอบ ถ้า หากต้องการแก้ไขคำตอบให้คลิกที่ปุ่ม "<u>ทำข้อสอบต่อ</u>"

# การทำข้อสอบแต่ละรูปแบบ

#### A. ข้อสอบแบบเลือกตอบ

- คลิกเลือก ข้อสอบแบบเลือกตอบ
- 2. อ่านโจทย์คำถาม
- 3. อ่านคำอธิบายวิธีการตอบ
- 4. คลิกเลือก <u>ตอบแบบแน่ใจ</u> หรือ <u>ตอบแบบไม่แน่ใจ</u> (ตอบแบบไม่แน่ใจ เพื่อความสะดวกในการทบทวนคำตอบ)
- 5. คลิกเพื่อทำข้อสอบข้อต่อไป **ดังภาพที่ 1**A

| e test27oct58                 | 3 )                  | × +                                                                                                    |                                                   |                                                   |                              |                    | - 0                  | ×          |  |  |
|-------------------------------|----------------------|----------------------------------------------------------------------------------------------------|---------------------------------------------------|---------------------------------------------------|------------------------------|--------------------|----------------------|------------|--|--|
| <ul> <li>③ 192.168</li> </ul> | 3.11.113/testweb/tes | 1 ดลิญลือก ข้อสอบ                                                                                                    | de=begin_the_test_now                             |                                                   |                              | 合自 4               | ÷ † @                |            |  |  |
|                               |                      | 1. พิการอยา 22 อยายบ                                                                                                    | ต๊ะ N/A 👔                                         |                                                   | แสดงกระดาษค่                 | ำตอบ (0/17)        | 0:59:1               | 2          |  |  |
| ข้อสอบแบ                      | บบเลือกตอบ           | Dun                                                                                                    | ข้อสอบแบบเลือกค่ำตอบจากแต่ละหมว                   | <b>เคที่สัมพันธ์กัน</b>                           | ข้อสอบแบบระบา                | ยคำตอบที่เป็นค่าต่ | ้วเลข                |            |  |  |
| 00                            | 5 / 5                | 0 0 4 / 4                                                                                                    |                                                   |                                                   | 0                            | 0 5 / 5            |                      |            |  |  |
| ข้อ                           | พี่ 1.               | ผู้มีอำนาจสั่งลงโทษตามคำพิพากษา                                                                                                    | คือ ? 2. อ่านโจทย์คำถาม                           | 3. อ่านคำอธิบาย                                   |                              |                    | (                    | 4. คลิกเลื |  |  |
| ตอบ                           | ตัวเลือก             | (คำอธิบาย: จำนวนคำตอบ = 1, จำนวนที่ต้อง                                                                                               | เลือกตอบให้ถูกทั้งหมด = 1, ตะแบบที่ได้ = 1)       | วิธีการตอบ                                        |                              | เลือกต<br>ไม่แบ่ใจ | อบแบบ<br>แนไ         | คำตอบที่เ  |  |  |
|                               | 1.                   | ถูกทุกข้อ                                                                                                    |                                                   |                                                   |                              |                    |                      |            |  |  |
|                               | 2.                   | ผู้มีอำนาจแต่งตั้งตุลาการศาลประจำหน่วยทหารหรือศาลอาญาศึกเป็นผู้มีอำนาจสั่งลงโทษตามคำพิพากษาของศาลนั้นๆ 🖉 🖋                            |                                                   |                                                   |                              |                    |                      |            |  |  |
|                               | 3.                   | มีอำนาจแต่งตั้งตุลาการศาลทหารชั้นต้นเป็นผู้มีอำนาจสั่งลงทษในกรณีที่จำเลยอยู่ต่งท้องถิ่นกับผู้บังคับบัญชาหรือไม่อยู่ใต้บังคับบัญชา 🖌 🥠 |                                                   |                                                   |                              |                    |                      |            |  |  |
|                               | 4.                   | นายทหารผู้บังคับบัญชาจำเลยซึ่งมีต่<br>มณฑลทหารหรือศาลทหารกรุงเทพ                                                                      | J.                                                |                                                   |                              |                    |                      |            |  |  |
| 31 <                          |                      | 5. คลิกเที                                                                                                    | งื่อ ทำข้อสอบข้อถัดไป                             |                                                   |                              |                    |                      |            |  |  |
| กคปุ่ม                        | Alt + Shift หรือง    | ปุ่ม (~) เพื่อเปลี่ยนภาษา                                                                                                    | คือข้อที่ดอบแล้วและมั่นใจ! 🦯 คือข้อที่ดอ<br>ยังไม | อบแล้วไม่แน่ใจอาจกลับมาดูอีกเมื่อมีเวลา<br>ใต้ดอบ | I! <mark>Go to</mark> ศือช้อ | (d)                | ยุคสอบ               |            |  |  |
| - 😁                           | () (W                |                                                                                                    |                                                   |                                                   | - 😼 (                        | 🗊 adī 🌒 eng        | 1:35 PM<br>08-Dec-15 | -;;;-      |  |  |
|                               | 1                    | d                                                                                                    | עו סצ                                             |                                                   |                              |                    | 00000013             |            |  |  |

ภาพที่ 1A แสดงหน้าต่างการทำข้อสอบแบบเลือกตอบ

## B. ข้อสอบแบบเติมข้อความ

- คลิกเลือก ข้อสอบแบบเติมข้อความ
- 2. อ่านโจทย์คำถาม
- 3. คลิกเปิดหน้าต่างพิมพ์คำตอบ เพื่อตอบคำถาม ดังภาพที่ 2B

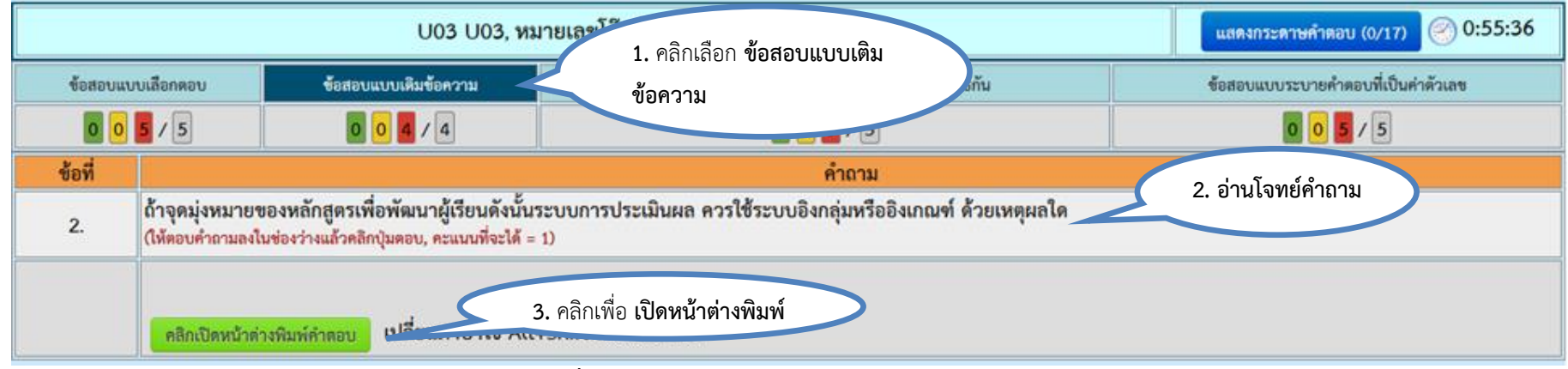

ภาพที่ 1B แสดงหน้าต่างการทำข้อสอบแบบเติมข้อความ

- 4. พิมพ์คำตอบ
- 5. คลิกเลือก <u>ตอบแบบแน่ใจ</u> หรือ <u>ตอบแบบไม่แน่ใจ</u> (ตอบแบบไม่แน่ใจ เพื่อความสะดวกในการทบทวนคำตอบ)

|        | ข้อสอบ                                                      | แบบเลือกตอบ                                      | ข้อสอบแบบเติมข้อความ                                                        |
|--------|-------------------------------------------------------------|--------------------------------------------------|-----------------------------------------------------------------------------|
|        | 0                                                           | 0 5 / 5                                          | 0 0 4 / 4                                                                   |
| ข้อที่ |                                                             |                                                  | คำถาม                                                                       |
| 1.     | ผลที่ได้รับจากการมีนักท่อง<br>(ให้ตอบคำถามลงในช่องว่างแล้วค | ที่ยวต่างชาติมาเที่ยวมากจะเป็นอย่างไร<br>ให้พิมา | ได้าดอบลงในกรอบ เมื่อพิมพ์เสร็จแล้วกดปุ่มตอบ                                |
|        | คลิกเปิดหน้าต่างพิมพ์คำตอบ                                  | 4. ส่วนพิมพ์คำ<br>พิมพ์ศาตอบในนี                 | B I U S × x <sup>2</sup> B I B I C       - ∞ □ □ ◇   ? i Σ Σ Σ <sup>2</sup> |
|        | N                                                           |                                                  | 5. คลิกเพื่อ ตอบแบบ<br>แน่ใจ หรือ ตอบไม่แน่ใจ                               |
|        |                                                             |                                                  |                                                                             |

ภาพที่ 2B แสดงหน้าต่างพิมพ์คำตอบ

#### คลิกเพื่อทำข้อสอบข้อถัดไป ดังภาพที่ 3B

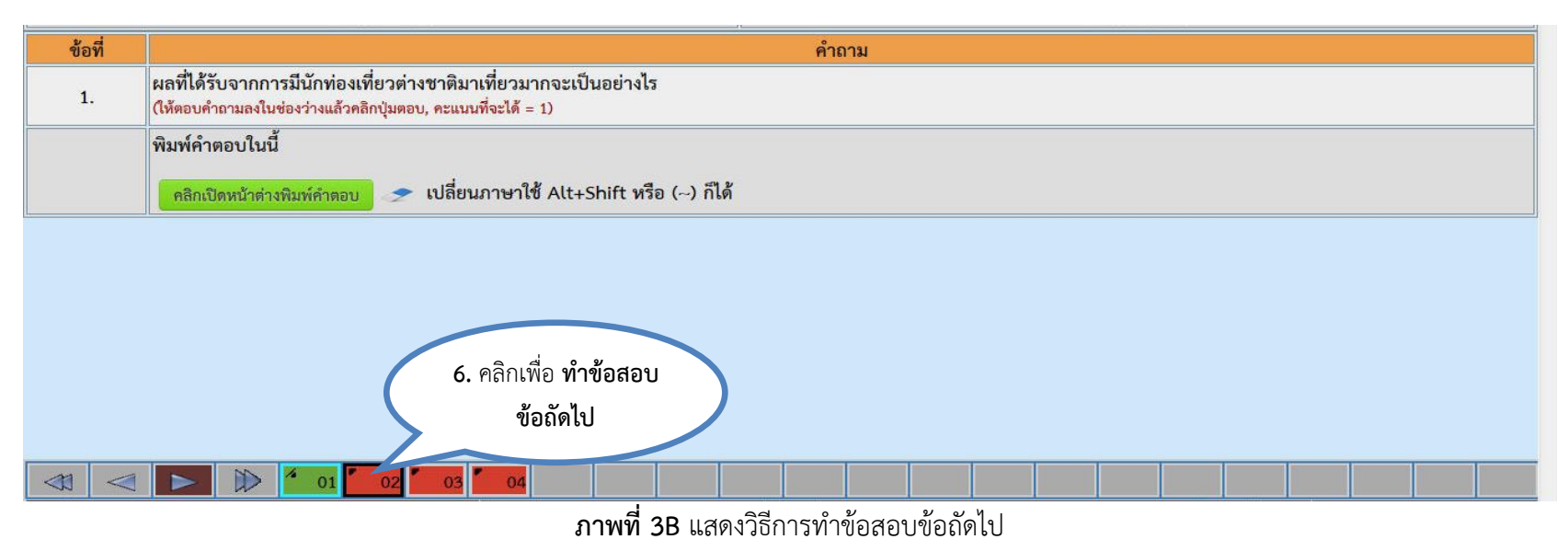

## C. ข้อสอบแบบระบายคำตอบที่เป็นค่าตัวเลข

- 1. คลิกเลือก ข้อสอบแบบระบายคำตอบที่เป็นค่าตัวเลข
- 2. อ่านโจทย์คำถาม

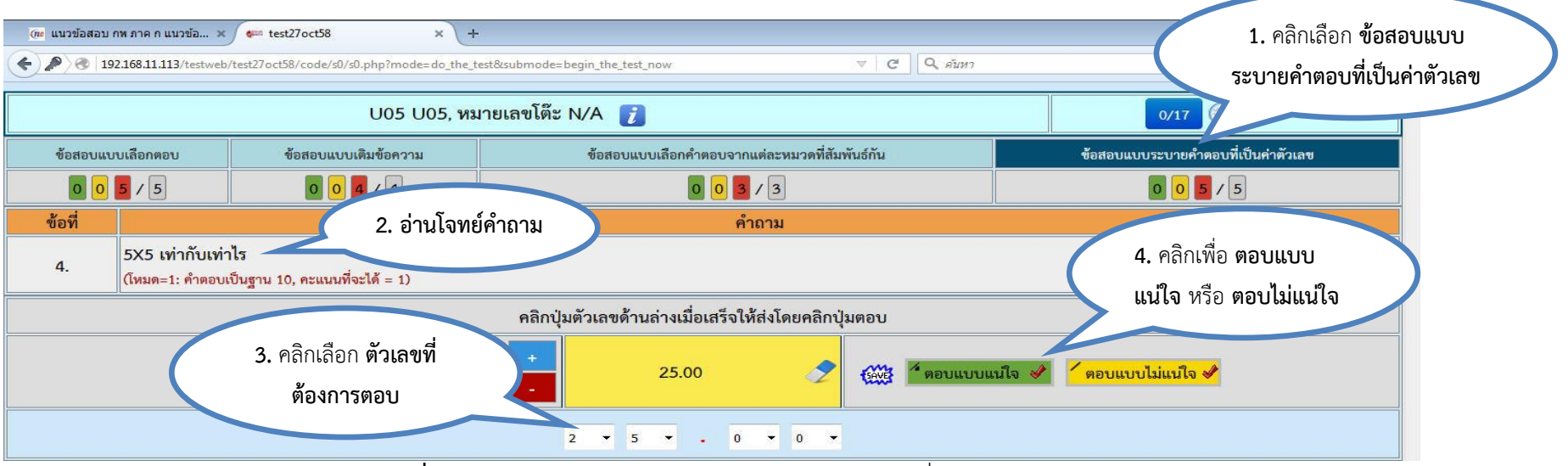

ภาพที่ 1C แสดงหน้าต่างการทำข้อสอบแบบระบายคำตอบที่เป็นค่าตัวเลข

- 3. คลิกเลือกตัวเลขที่ต้องการตอบ (โดยต้องใส่ตัวเลขในทุกช่องที่กำหนดให้)
  - กดเครื่องหมาย 
     หากคำตอบค่าบวก (ปกติตั้งค่าเป็น +)
  - กดเครื่องหมาย หากคำตอบค่าติดลบ
- 4. คลิกเลือก <u>ตอบแบบแน้ใจ</u> หรือ <u>ตอบแบบไม่แน่ใจ</u> (ตอบแบบไม่แน่ใจ เพื่อความสะดวกในการทบทวนคำตอบ)
- 5. คลิกเพื่อทำข้อสอบข้อถัดไป **ดังภาพที่ 2C**

| (กะ แนวข้อสอบ กพ ภาค ก                                                                                                    | แนวข้อ × 🛹 test27oct58                             | × +               |                             |                              |                          |                   |               | -c      |  |
|----------------------------------------------------------------------------------------------------|----------------------------------------------------|-------------------|-----------------------------|------------------------------|--------------------------|-------------------|---------------|---------|--|
| C 2 August 27oct58/code/s0/s0.php?mode=do_the_test&submode=begin_the_test_now V C Q August 21068.11.113/testweb/test27oct58/code/s0/s0.php?mode=do_the_test&submode=begin_the_test_now V C Q August 21068.11.113/testweb/test27oct58/code/s0/s0.php?mode=do_the_test&submode=begin_the_test_now V C Q August 21068.11.113/testweb/test27oct58/code/s0/s0.php?mode=do_the_test&submode=begin_the_test_now V C Q August 21068.11.113/testweb/test27oct58/code/s0/s0.php?mode=do_the_test&submode=begin_the_test_now V C Q August 21068.11.113/testweb/test27oct58/code/s0/s0.php?mode=do_the_test&submode=begin_the_test_now V C Q August 21068.11.113/testweb/test27oct58/code/s0/s0.php?mode=do_the_test&submode=begin_the_test_now V C Q August 21068.11.113/testweb/test27oct58/code/s0/s0.php?mode=do_the_test&submode=begin_the_test_now V C Q August 21068.11.113/testweb/test27oct58/code/s0/s0.php?mode=do_the_test&submode=begin_the_test_now V C Q August 21068.11.113/testweb/test27oct58/code/s0/s0.php?mode=do_the_test&submode=begin_the_test_now V C Q August 21068.11.113/testweb/test27oct58/code/s0/s0.php?mode=do_the_test&submode=begin_the_test_now V C Q August 21068.11.113/testweb/test27oct58/code/s0/s0.php?mode=do_the_test&submode=begin_the_test_now V C Q August 21068.11.113/testweb/test27oct58/code/s0/s0.php?mode=do_the_test&submode=begin_the_test_now V C Q August 21068.11.113/testweb/test27oct58/code/s0/s0.php?mode=do_the_test&submode=begin_the_test_now V C Q August 21068.11.113/testweb/test27oct58/code/s0/s0.113/testweb/test27oct58/code/s0/s0/s0.113/testweb/test27oct58/code/s0/s0/s0.113/testweb/test27oct58/code/s0/s0/s0.113/testweb/test27oct58/code/s0/s0/s0.113/testweb/test27oct58/code/s0/s0/s0.113/testweb/test27oct58/code/s0/s0/s0.113/testweb/test27oct58/code/s0/s0/s0.113/testweb/test27oct58/code/s0/s0/s0.113/testweb/test27oct58/code/s0/s0/s0.113/testweb/test27oct58/code/s0/s0/s0.113/testweb/test27oct58/code/s0/s0/s0.113/testweb/test27oct58/code/s0/s0/s0.113/testweb/test27oct58/code/s0/s0/s0/s0.113/testweb/test27oct58/code/s0/s0/s0.113/testweb |                                                    |                   |                             |                              |                          |                   |               |         |  |
|                                                                                                    | U0                                                 | 5 U05, หมายเลขโต๊ | ะ N/A 👔                     |                              |                          | 1/17              | @ 0:44        | 4:01    |  |
| ข้อสอบแบบเลือกต                                                                                                    | งบ ข้อสอบแบบเติมข้อ <i>ค</i>                       | วาม               | ข้อสอบแบบเลือกคำตอบ         | จากแต่ละหมวดที่สัมง          | งันธ์กัน                 | ข้อสอบแบบระบายคำเ | ตอบที่เป็นค่า | าตัวเลข |  |
| 0 0 5 / 5                                                                                                    | 0 0 4 / 4                                          |                   | 00                          | 3/3                          |                          | 104               | / 5           |         |  |
| ข้อที่                                                                                                    |                                                    |                   |                             | คำถาม                        |                          |                   |               |         |  |
| 4. 5X5<br>(โหมด                                                                                                    | ทำกับเท่าไร<br>1: คำตอบเป็นฐาน 10, คะแนนที่จะได้ = | 1)                |                             |                              |                          |                   |               |         |  |
|                                                                                                    |                                                    | คลิกา             | ปุ่มตัวเลขด้ำนล่างเมื่อเสรี | จให้ส่งโดยคลิกปุ่            | มตอบ                     |                   |               |         |  |
|                                                                                                    |                                                    | •                 | 25.00                       | 2                            | 🧏 ตอบแบบแนใจ 🥩           | 🧹 ดอบแบบไม่แนใจ 🖋 |               |         |  |
|                                                                                                    | 5. คลิกเพื่อ ที่                                   | าข้อสอบ           | 2 🕶 5 💌 .                   | 0 • 0 •                      |                          |                   |               |         |  |
|                                                                                                    | ข้อถัด                                             | .ป                |                             |                              |                          |                   |               |         |  |
|                                                                                                    |                                                    | $\sim$            |                             |                              |                          |                   |               |         |  |
|                                                                                                    |                                                    | 3 4 04 05         |                             |                              |                          |                   |               |         |  |
| กดปุ่ม Alt + S                                                                                                    | ift หรือปุ่ม (~) เพื่อเปลี่ยนภาษา                  | คือขอทตอ          | บแลวและมนาจ!-               | คอขอทตอบแลวไ<br>ยังไม่ได้ตอบ | มแนเจอาจกลบมาดูอกเมื่อมเ | วลา! คอชอท        |               | หยุดสอบ |  |

**ภาพที่ 2C** แสดงวิธีการเลือกทำข้อสอบข้อถัดไป

## D. ข้อสอบแบบเลือกคำตอบจากแต่ละหมวดที่สัมพันธ์กัน

- 1. คลิกเลือก ข้อสอบแบบเลือกคำตอบจากแต่ละหมวดที่สัมพันธ์กัน
- 2. อ่านโจทย์คำถาม
- 3. คลิกเลือกคำถามที่... เพื่อตอบคำถามจากนั้นจะปรากฏตัวเลือกคำตอบ**ดังภาพที่ 1D**

| U05 U05, หมายเลขโต๊ะ N/A 👔                                                                                              |                                                                                                 |                                                                                                    |                                                |                                                            |               | <ol> <li>คลิกเลือก ข้อสอบแบบเลือก</li> </ol> |             | $\mathbf{i}$ |  |  |
|----------------------------------------------------------------------------------------------------|-------------------------------------------------------------------------------------------------|----------------------------------------------------------------------------------------------------|------------------------------------------------|------------------------------------------------------------|---------------|----------------------------------------------|-------------|--------------|--|--|
| ข้อสอบแบบเลือกตอบ                                                                                                    |                                                                                                 | ข้อสอบแบบเติมข้อความ                                                                                                    | ข้อสอบแบบเลือกค่ำตอบจากแต่ละหมวดที่สัมพันธ์กัน |                                                            | คาตอบจากแต่ส  | สะพม. <b>า</b> ตุพเสมห                       | งนอกน       |              |  |  |
| 00                                                                                                    | 5/5                                                                                             | 0 0 4 / 4                                                                                                    | 00                                             | 3/3                                                        |               |                                              | a da        |              |  |  |
| ข้อที่ 2.                                                                                                    | ปัญหาทางด้า<br>( คำถามที่ 3                                                                     | างด้านสิ่งแวดล้อมเป็นปัญหาที่ทุกประเทศทั่วโลกเห็นความสำคัญและกำหนดมาตรการในการ ( คำถามที่ 2) สิ่งแวดลอมการ<br>มที่ 3 ) เทคโนโลยีและเศรษฐกิจ |                                                |                                                            |               |                                              |             |              |  |  |
| ตอบ                                                                                                    | <mark>ตัวเล</mark> ือก                                                                          |                                                                                                    | 2. อ่านโจทย์                                   |                                                            |               | เลอกเ<br>ไม่แน่ใจ                            | NEO POPO CO | 4. คลิกเลือก |  |  |
| <mark>คำตอบสำหรับคำถามที่</mark> 2 : (ต้องตอบคำถามย่อยให้ถูกทั้งหมดจึงได้คะแนน, จำนวนที่ต้องเลือก = 1, คะแนนที่ได้ = 1) |                                                                                                 |                                                                                                    |                                                |                                                            |               |                                              |             |              |  |  |
|                                                                                                    | 1.                                                                                              | รักษา                                                                                                    |                                                |                                                            |               | 1                                            | 1           | คาตอบทน      |  |  |
|                                                                                                    | 2.                                                                                              | อนุรักษ์                                                                                                    |                                                |                                                            |               | 1                                            | 1 1         |              |  |  |
|                                                                                                    | 3.                                                                                              | ควบคุม                                                                                                    |                                                |                                                            |               | 1                                            | ^ J         |              |  |  |
|                                                                                                    | 4.                                                                                              | ส่งเสริม                                                                                                    |                                                |                                                            |               | 1                                            | * 🧳         |              |  |  |
|                                                                                                    | คำตอบสำหรับคำถามที่ 3 : (ได้คะแนนทุกคำถามย่อยที่ตอบถูก, จำนวนที่ต้องเลือก = 1, คะแนนที่ได้ = 1) |                                                                                                    |                                                |                                                            |               |                                              |             |              |  |  |
| <                                                                                                    | I Alt + Shift หรือบุ่                                                                           | <ul> <li>01</li> <li>02</li> <li>03</li> <li>ม (~) เพื่อเปลี่ยนภาษา</li> </ul>                                                              | คือข้อที่ตอบแล้วและมั่นใจ!                     | คือข้อที่ตอบแล้วไม่แน่ใจอาจกลับมาดูอีกเมื่<br>ยังไม่ได้ตอบ | อมีเวลา! 🍋 ศี | ไอซ้อที่                                     | หยุดสอบ     |              |  |  |

้ ภาพที่ 1D แสดงหน้าต่างการทำข้อสอบแบบเลือกตอบจากแต่ละหมวดที่สัมพันธ์กัน

- 4. คลิกเลือก <u>ตอบแบบแน่ใจ</u> หรือ <u>ตอบแบบไม่แน่ใจ</u> (ตอบแบบไม่แน่ใจ เพื่อความสะดวกในการกลับมาแก้คำตอบ)
- 5. คลิก เลือกทำข้อสอบข้อถัดไป **ดังรูปภาพที่ 2D** เมื่อตอบคำถามครบทุกคำถามในข้อนั้นแล้ว

| (กะ แนวข้อสอบ     | กพ ภาค ก แนวข้อ 🔅           | 🖌 🚛 test27oct58 🛛 🗙                                                                                                    | +                                                  |                                                                |                                     |          | - F          |  |  |  |  |  |
|-------------------|-----------------------------|----------------------------------------------------------------------------------------------------|----------------------------------------------------|----------------------------------------------------------------|-------------------------------------|----------|--------------|--|--|--|--|--|
| <b>()</b>         | 92.168.11.113/testwe        | b/test27oct58/code/s0/s0.php?mode=do_the                                                                                                    | _test&submode=begin_the_test_now                   | ⊽ 🤁 🔍 ดับหา                                                    |                                     | ☆ 自 √    | • <b>*</b> 9 |  |  |  |  |  |
|                   |                             | U06 U06, ห                                                                                                    | มายเลขโต๊ะ N/A 👔                                   |                                                                | 1/17                                | 0:59     | :38          |  |  |  |  |  |
| ข้อสอบแบบเลือกตอบ |                             | ซ้อสอบแบบเติมข้อความ                                                                                                    | ข้อสอบแบบเลือกคำตอบจ                               | ข้อสอบแบบระบาย                                                 | ข้อสอบแบบระบายคำตอบที่เป็นค่าตัวเลข |          |              |  |  |  |  |  |
| 00                | 5 / 5                       | 0 0 4 / 4                                                                                                    | 10                                                 | 00                                                             | 0 0 5 / 5                           |          |              |  |  |  |  |  |
| ข้อที่ 2.         | ปัญหาทางด้า<br>( คำถามที่ 3 | ก้านสิ่งแวดล้อมเป็นปัญหาที่ทุกประเทศทั่วโลกเห็นความสำคัญและกำหนดมาตรการในการ <mark>( คำถามที่ 2 <u>อนุรักษ์</u> )</mark> สิ่งแวดล้อมควบคู่ไปกับการ<br>3 ) เทคโนโลยีและเศรษฐกิจ |                                                    |                                                                |                                     |          |              |  |  |  |  |  |
| ตอบ               | ตัวเลือก                    |                                                                                                    |                                                    |                                                                |                                     | เลือกต   | าอบแบบ       |  |  |  |  |  |
|                   |                             |                                                                                                    |                                                    |                                                                |                                     | ไม่แน่ใจ | แน่ใจ        |  |  |  |  |  |
|                   |                             | คำตอบสำหรับคำ                                                                                                    | <b>ถามที่ 2 :</b> (ต้องตอบคำถามย่อยให้ถูกทั้งหมดจี | ึ่งได้คะแนน, จำนวนที่ต้องเลือก = 1, คะแนนที่ได้ =              | : 1)                                |          | ^            |  |  |  |  |  |
|                   | 1.                          | ส่งเสริม                                                                                                    |                                                    |                                                                |                                     | I A      | * 🕜          |  |  |  |  |  |
| A 🥏               | 2.                          | อนุรักษ์                                                                                                    |                                                    |                                                                |                                     | I.       | 1 🧳          |  |  |  |  |  |
|                   | 3.                          | รักษา                                                                                                    |                                                    |                                                                | <b>/</b>                            | J.       | ^ <b>v</b>   |  |  |  |  |  |
|                   | 4.                          | ควบคุม                                                                                                    |                                                    |                                                                | <u> </u>                            | J.       | 14 🕜         |  |  |  |  |  |
|                   |                             | <mark>۴</mark> 5.                                                                                                    | คลิกเพื่อ <b>ทำข้อสอบ</b> ที่ต                     | อบถูก, จำนวนที่ต้องเลือก = 1, คะแนนที่ได้ = 1)                 |                                     |          | v            |  |  |  |  |  |
|                   |                             |                                                                                                    | ข้อถัดไป                                           |                                                                |                                     |          |              |  |  |  |  |  |
|                   |                             | 01 02 03                                                                                                    |                                                    |                                                                |                                     |          |              |  |  |  |  |  |
| กดปุ่ม            | Alt + Shift หรือบุ่         | /ุ่ม (~) เพื่อเปลี่ยนภาษา                                                                                                    | ดือข้อที่ตอบแล้วและมั่นใจ! 🦯                       | คือข้อที่ตอบแล้วไม่แน่ใจอาจกลับมาดูอีกเมื่อมีเ<br>ยังไม่ได้ตอบ | วลา! 🚺 คือซ้อท์                     | y        | เยุดสอบ      |  |  |  |  |  |
|                   |                             |                                                                                                    | .!                                                 |                                                                |                                     |          |              |  |  |  |  |  |

ภาพที่ 2D แสดงวิธีการเลือกทำข้อสอบข้อถัดไป